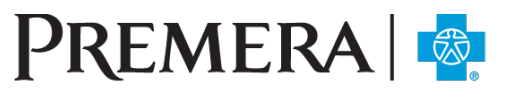

**BLUE CROSS** 

An Independent Licensee of the Blue Cross Blue Shield Association

## Evolent Secure Website Guide: Primary Care Provider (PCP) Roster

## Guide Contents:

| 1. | PCP | Roster | search  | 2 |
|----|-----|--------|---------|---|
| 2. | PCP | Roster | results | 3 |

## 1. PCP Roster search

1.1 In the drop-down menu under "Tools" on the top navigation bar, select "PCP Roster."

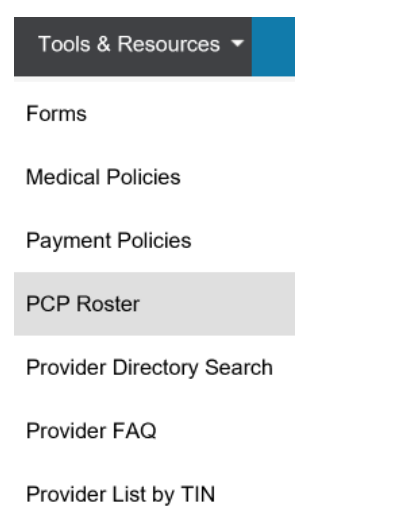

1.2 Search for member assignments by provider assignment information and/or narrowing your search by Health Plan ID #.

| Select a Provider                                                                            |               |         |                 |       |   |     |              |  |  |  |
|----------------------------------------------------------------------------------------------|---------------|---------|-----------------|-------|---|-----|--------------|--|--|--|
|                                                                                              | Provider      | <b></b> |                 |       |   |     |              |  |  |  |
| Sho                                                                                          | w Full Roster |         |                 |       |   |     |              |  |  |  |
| Assigned as of Date 10/02/2019 (mm/dd/yyyy)                                                  |               |         |                 |       |   |     |              |  |  |  |
| Member Information                                                                           |               |         |                 |       |   |     |              |  |  |  |
| Io Search for a specific member, enter the Member information in any of the fields provided. |               |         |                 |       |   |     |              |  |  |  |
| Last Name                                                                                    |               |         | First Name      |       |   |     |              |  |  |  |
| Health Plan ID#                                                                              | (123456)      |         | Medicaid ID#    |       |   | DOB | (mm/dd/yyyy) |  |  |  |
| Line of Business                                                                             |               | • In    | tervention Code |       | T |     |              |  |  |  |
|                                                                                              |               |         | Search          | Clear |   |     |              |  |  |  |

## 2. PCP Roster results

2.1 After entering search criteria, your results will return at the bottom of the "Panel Roster" page.

| 2569 Member(s) as of 10/02/2019 🔤 Export Download PDE |                           |                              |                        |                              |                               |                     |            |               |                     |                                                |                                                                                                    |               |                                 |
|-------------------------------------------------------|---------------------------|------------------------------|------------------------|------------------------------|-------------------------------|---------------------|------------|---------------|---------------------|------------------------------------------------|----------------------------------------------------------------------------------------------------|---------------|---------------------------------|
| Name ?                                                | PCP<br>Effective<br>Dates | <u>Member</u><br><u>Name</u> | <u>Medicaid</u><br>ID# | <u>Medicaid</u><br><u>No</u> | Line Of<br>Business<br>Name ? | SSN ?               | DOB ?      | <u>Gender</u> | <u>Relationship</u> | <u>Benefits</u> <u>Language</u><br><u>Code</u> | Address                                                                                                    | Home<br>Phone | <u>Other</u><br><u>Coverage</u> |
| (Transfer                                             |                           |                              | 018012231              |                              | 1999                          | 10203-003-<br>72803 | 10000      | TIDAALI       | hiladi              | 1275)                                          |                                                                                                    | 1941          |                                 |
|                                                       | 1575.182                  | ADDISESSOR                   | 10010131               |                              | 010                           | 1100 40-<br>10-31   | 10.7127100 | TURALI        | Salucifier          | 1993                                           | AND TRACK<br>MANAGEMENT (ATA)<br>MANAGEMENT<br>(ATA)<br>(ATA)<br>(ATA | 1713          |                                 |
|                                                       | 1000.00                   | 101100                       | 104050731              |                              | 1993                          | 1010-00.<br>1287    | 127301988  | TERALE        | Nation Host         | 695                                            | 1000-002 (41120)<br>1446-0-702(7)<br>1710-180<br>1-181-180(1)<br>1800-180(1)                                                                                                    | 1733          |                                 |

- The Member Name link will take you to the "Member Details" page.
- The Results page will show 10 results/page. To review other pages from your results, select the page number link below the result section.